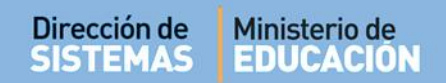

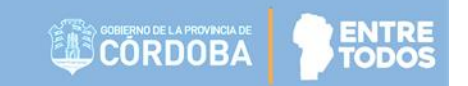

# SISTEMA GESTIÓN ESTUDIANTES

### **GESTIONAR EXÁMENES**

### - DIRECTIVOS -- PERSONAL AUTORIZADO -

### NIVEL SECUNDARIO

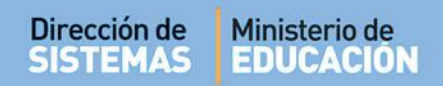

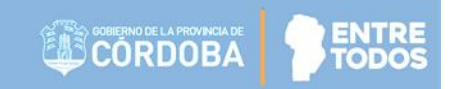

### ÍNDICE

| SIST | EMA GESTIÓN ESTUDIANTES             | 1  |
|------|-------------------------------------|----|
| 1.   | Ingreso                             | 3  |
| 2.   | Gestionar Tribunales                | 4  |
| 3.   | Gestionar de Mesa de Examen y Actas | 7  |
| 4.   | Gestionar Notas                     | 14 |
| 5.   | Imprimir el Permiso de Examen       | 17 |

### SISTEMA GESTIÓN ESTUDIANTES - GESTIONAR EXÁMENES -

#### 1. Ingreso

La carga de Exámenes en el Sistema Gestión Estudiantes puede ser efectuada por el Directivo de la Escuela o el Personal Autorizado por él.

Para realizar la autorización puede consultar el instructivo que se encuentra alojado en <u>http://www.cba.gov.ar/gestion-Estudiantes/</u> llamado "**Gestionar Personal Autorizado**"

La autorización para cargar Exámenes se realiza a través de la opción "Progreso y Calificaciones" dentro de la Acción "Gestionar Personal Autorizado".

| ipo Personal:                | SECRETARIO/A      | •      |             |
|------------------------------|-------------------|--------|-------------|
| cciones disponibles          |                   | Código | Seleccionar |
| Matricular Estudiantes       |                   | ME     |             |
| Promover Estudiantes         |                   | PE     |             |
| Informe Matrícula Definitiva |                   | IMD    |             |
| Imprimir un listado de l     | Estudiantes       | LE     |             |
| Listado de Estudiantes       | Por Ciclo Lectivo | LECL   |             |
| Actualización de Padró       | n PAICor          | ДРР    |             |
| Progreso y Calificacion      | es                | PC     | ۲.          |
| Sestionar Asistencias        |                   | GA     |             |
| Cambiar Estudiantes de       | e División        | MD     |             |
| Gestionar Pases              |                   | GP     |             |
| Gestionar Personal Aut       | orizado           | GPA    |             |
| Gestionar Usuarios Doc       | tentes            | GD     |             |
| Gestionar Proveedores        | de sistemas       | GPS    |             |
| Gestionar Usuarios Pro       | grama APRENDER    | GUPA   |             |
| Informes Históricos          |                   | IH     |             |
| Editar Domicilio Escuela     | a                 | EDE    |             |
|                              |                   |        | 00          |

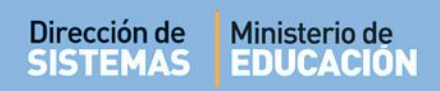

El acceso a la Gestión de Exámenes se encuentra dentro de la sección Progreso y Calificaciones:

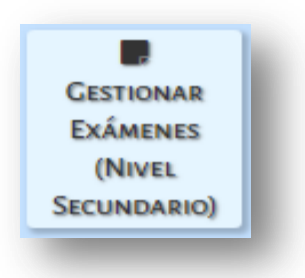

Una vez que ingresa, el Sistema muestra las siguientes opciones:

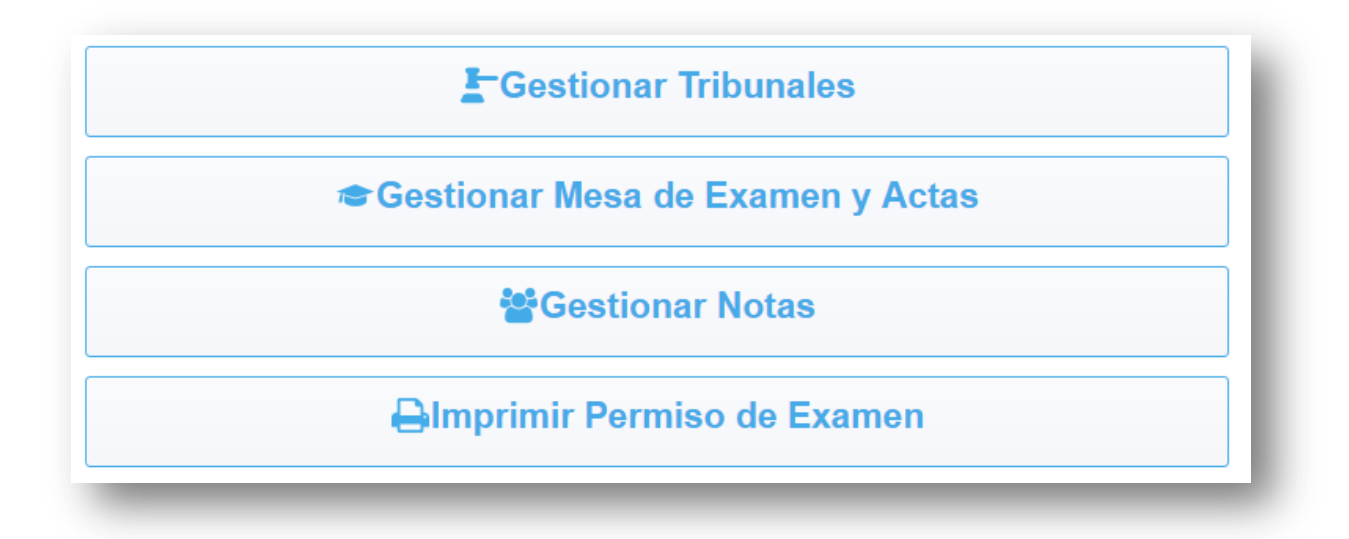

A continuación se detalla el procedimiento a realizar en cada una de ellas.

#### 2. Gestionar Tribunales

Esta opción permite crear los tribunales que van a participar en las Mesas de Exámenes. Al ingresar, el Sistema muestra:

| Gestionar Tribuna       | ales |
|-------------------------|------|
| Crear Nuevo Tribun      | al   |
| Docentes Asignados      |      |
| Buscar                  |      |
| No se han encontrado da | tos. |

Crear Nuevo Tribunal

Al presionar el Sistema permite seleccionar los integrantes del Tribunal y la fecha de la mesa de examen (los datos marcados con asterisco en rojo (\*), <u>son</u> <u>obligatorios</u>).

| Presidente de Mesa *       Image: Comparison of the second of the second o |  |
|----------------------------------------------------------------------------------------------------|--|
| Primer Vocal   Segundo Vocal   Fecha Desde *   Fecha Hasta *                                                                                                    |  |
| Segundo Vocal Fecha Desde * Fecha Hasta *                                                                                                    |  |
| Fecha Desde *                                                                                                    |  |
| Fecha Hasta *                                                                                                    |  |
|                                                                                                    |  |
| Observaciones                                                                                                    |  |
| Volver a Gestión de Tribunales Crear Nuevo Tribunal                                                                                                    |  |

Esta opción les permite seleccionar cada integrante de la mesa: Presidente de Mesa y Vocales, (en el listado se muestran únicamente Docentes y Directivos que pertenecen a la Escuela).

| Buscar Cerrar                   |
|---------------------------------|
| Seleccione                      |
| CAREZANO KARINA                 |
| CARRARO SEBASTIAN               |
| CIBELLI SILVIA                  |
| CUCCHI ADRIANA                  |
| FLORES FERNANDO                 |
| GUERRICO MARTIN IGNACIO         |
| GUGLIELMINI JOSE                |
| HEINZMANN FERNANDO MARTIN       |
| MARTINEZ OCAMPO GABRIEL ESTEBAN |
| MURUA CESAR ALBERTO             |
| PALESTRINI MARIELA              |
| SALINELLI SANDRA                |
| SOLER FACUNDO                   |
| TCHOBANIAN MARTIN FEDERICO      |

Seleccionar a la persona que desee asignar al cargo (Presidente o vocal).

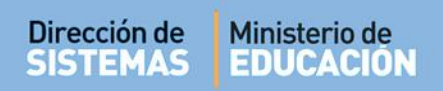

Los Tribunales tienen un cierto tiempo de vigencia que se establece a través de la opción **Fecha Desde** y **Fecha Fin**.

| Presidente de Mesa * | HEINZMANN FERNANDO MARTIN |
|----------------------|---------------------------|
| Primer Vocal         | SOLER FACUNDO             |
| Segundo Vocal        |                           |
| Fecha Desde *        | 19/12/2017                |
| Fecha Hasta *        | 20/12/2017                |
| Observaciones        |                           |
| Volver e Cestián de  | Tikunalas                 |

Una vez ingresados los datos seleccionar

Crear Nuevo Tribunal

| CORDOBA                                                |              |               |             |             |          |                  |          | Gestión     | Estudiantes   |
|--------------------------------------------------------|--------------|---------------|-------------|-------------|----------|------------------|----------|-------------|---------------|
| MENU                                                   |              |               |             |             |          | Escuela: I.P.E.M | . Nº 152 | - DR. ALEJO | CARMEN GUZMAN |
| tión de Tribunales                                     |              |               |             |             |          |                  |          |             |               |
| stión de Tribunales<br>rear Nuevo Tribunal             |              |               |             |             |          |                  |          |             |               |
| tión de Tribunales<br>ear Nuevo Tribunal<br>Presidente | Primer Vocal | Segundo Vocal | Fecha Desde | Fecha Hasta | Acciones |                  |          |             |               |

A través del ícono 🧭 (Editar) se pueden realizar las siguientes acciones SIEMPRE que no esté asignado a una Mesa:

- Modificar datos de los integrantes del Tribunal: Presidente y/o Vocales
- Reutilizar el mismo Tribunal: Si en un nuevo período de Exámenes se conforma el mismo tribunal, se puede ingresar y modificar la fecha del mismo, sin necesidad de crear uno nuevo.

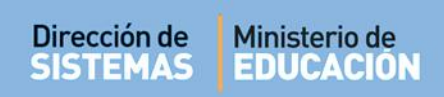

A través del ícono 🗙 es posible eliminar un Tribunal.

| Gestión de Tribunales<br>Crear Nuevo Tribunal |                           |               |             |             |            |  |  |
|-----------------------------------------------|---------------------------|---------------|-------------|-------------|------------|--|--|
| Presidente                                    | Primer Vocal              | Segundo Vocal | Fecha Desde | Fecha Hasta | Acciones   |  |  |
| MELONI BRENDA                                 | -                         | -             | 05-12-2017  | 30-12-2017  | <b>Z</b> X |  |  |
| HEINZMANN FERNANDO MARTIN                     | MELONI BRENDA             | -             | 01-12-2017  | 02-12-2017  | <b>X</b> 2 |  |  |
| MELONI BRENDA                                 | HEINZMANN FERNANDO MARTIN | -             | 01-12-2017  | 31-12-2017  | <b>Z</b> X |  |  |

Para ello, se puede describir el motivo por el cual se elimina el Tribunal.

| Presidente                     | Primer Vocal           | Segundo Vocal      | Fecha Desde     | Fecha Hasta       |             |
|--------------------------------|------------------------|--------------------|-----------------|-------------------|-------------|
| EINZMANN FERNANDO MARTIN       | SOLER FACUNDO          | -                  | 19-12-2017      | 20-12-2017        |             |
|                                |                        |                    |                 |                   |             |
|                                |                        |                    |                 |                   |             |
| Dor favor, ingroso una brovo o | loscrinción del motiv  |                    | dosoa dar do ba | aia ol tribunal   | loccionado  |
| Por favor, ingrese una breve o | lescripción del motivo | o por el cual se o | desea dar de ba | aja el tribunal   | leccionado. |
| Por favor, ingrese una breve o | lescripción del motivo | o por el cual se o | desea dar de ba | aja el tribunal   | leccionado. |
| Por favor, ingrese una breve c | lescripción del motivo | o por el cual se o | desea dar de ba | aja el tribunal   | leccionado. |
| Por favor, ingrese una breve o | lescripción del motivo | o por el cual se o | desea dar de ba | aja el tribunal : | leccionado. |

#### 3. Gestionar de Mesa de Examen y Actas

Esta opción permite crear y consultar las Mesas de exámenes de la Escuela.

| Gestión de M     | lesas de Examen   |                |         |
|------------------|-------------------|----------------|---------|
| Crear Nueva N    | lesa              |                |         |
| Busqueda d       | e Mesas de Examen |                |         |
| Mesa Examen      |                   | Tipo de Examen | TODAS   |
| Año              | TODOS V           | Curso          | TODOS V |
| Plan Estudio     | TODOS V           | Asignatura     |         |
| Fecha Desde      |                   | Fecha Hasta    |         |
| Buscar           |                   |                |         |
| Resultados       |                   |                |         |
| No se han encont | trado datos.      |                |         |

Secretaría de Gestión Administrativa Dirección de Sistemas (+54) (0351) 4462400 int. 3010/3011 Santa Rosa 751- 3er Piso Córdoba Capital - República Argentina.

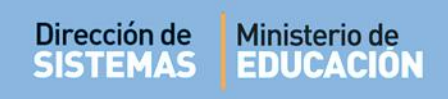

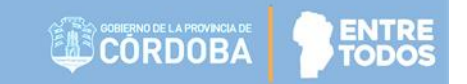

Para crear una mesa, seleccionar

Crear Nueva Mesa

| estión de Me      | sas de Examen                     |
|-------------------|-----------------------------------|
| Titulo Mesa Ex. * |                                   |
| Tipo Mesa Ex. *   | Seleccione                        |
| Acignoturo *      |                                   |
| Asignatura        |                                   |
| Turnos Ex. *      | Seleccione V                      |
| Fecha *           | Hora * Minutos *                  |
| Libro *           | Folio *                           |
| 🕑 Tribunal        |                                   |
| Seleccione un     | Tribunal Cargar un Nuevo Tribunal |
| Presidente de Mes | a:                                |
| Primer Voc        | al:                               |
| Segundo Voc       | al:                               |
| Fecha Desc        | e: Fecha Hasta:                   |
| Observaci         | ones                              |
| Volver a Gestió   | n de Mesas Registrar Nueva Mesa   |
|                   |                                   |

En la primera opción debe ingresar el Nombre de la Mesa de Examen.

| Titulo Mesa Ex. * | Matemática 1 |
|-------------------|--------------|
| -                 |              |

En la segunda, indicar si la mesa corresponde a Examen Complementario, Coloquio, Previo Libre o Previo Regular.

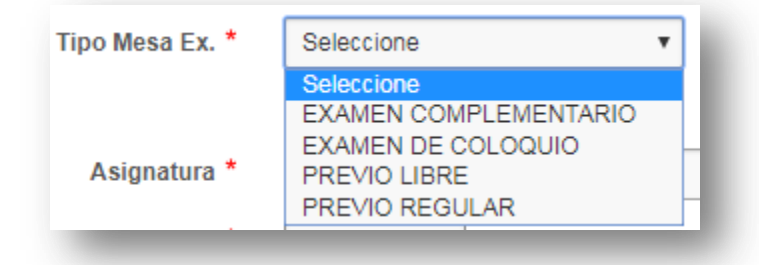

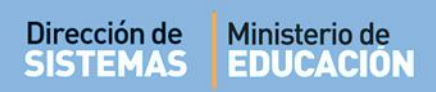

Si la Mesa de Examen es de Tipo Coloquio o Examen Complementario, el Sistema permite seleccionar el Curso y Asignatura:

| Tipo Mesa Ex. * | EXAMEN COMPLEMENTARIO V | - 1 |
|-----------------|-------------------------|-----|
| Curso *         |                         |     |
| Asignatura *    |                         |     |
|                 |                         |     |
|                 |                         |     |

| PRIMER AÑO "PA" MAÑANA (697199042)                                                                                                    |               |
|----------------------------------------------------------------------------------------------------|---------------|
| SEGUNDO AÑO "PA" MAÑANA (687198042)<br>TERCER AÑO "PA" MAÑANA (687198042)<br>CUARTO AÑO "PA" MAÑANA (687198342)<br>QUINTO AÑO "PA" MAÑANA (687198342)<br>SEXTO AÑO "PA" MAÑANA (687198342)<br>CIENCIAS NATURA<br>CIENCIAS SOCIALE<br>EDUCACION ARTIS<br>EDUCACION TECNI<br>LENGUA EXTRANJI<br>LENGUA Y LITERAT<br>MATEMATICA | Buscar Cerrar |

Si la Mesa de Examen es de tipo Previo Regular o Previo Libre, el Sistema permite seleccionar el Año, Plan de estudio y Asignatura:

| Γipo Mesa Ex. * | PREVIO LIBRE | ¥              |              |   |
|-----------------|--------------|----------------|--------------|---|
| Año *           | Seleccione • | Plan Estudio * | Seleccione V |   |
| Asignatura *    |              |                |              | ~ |

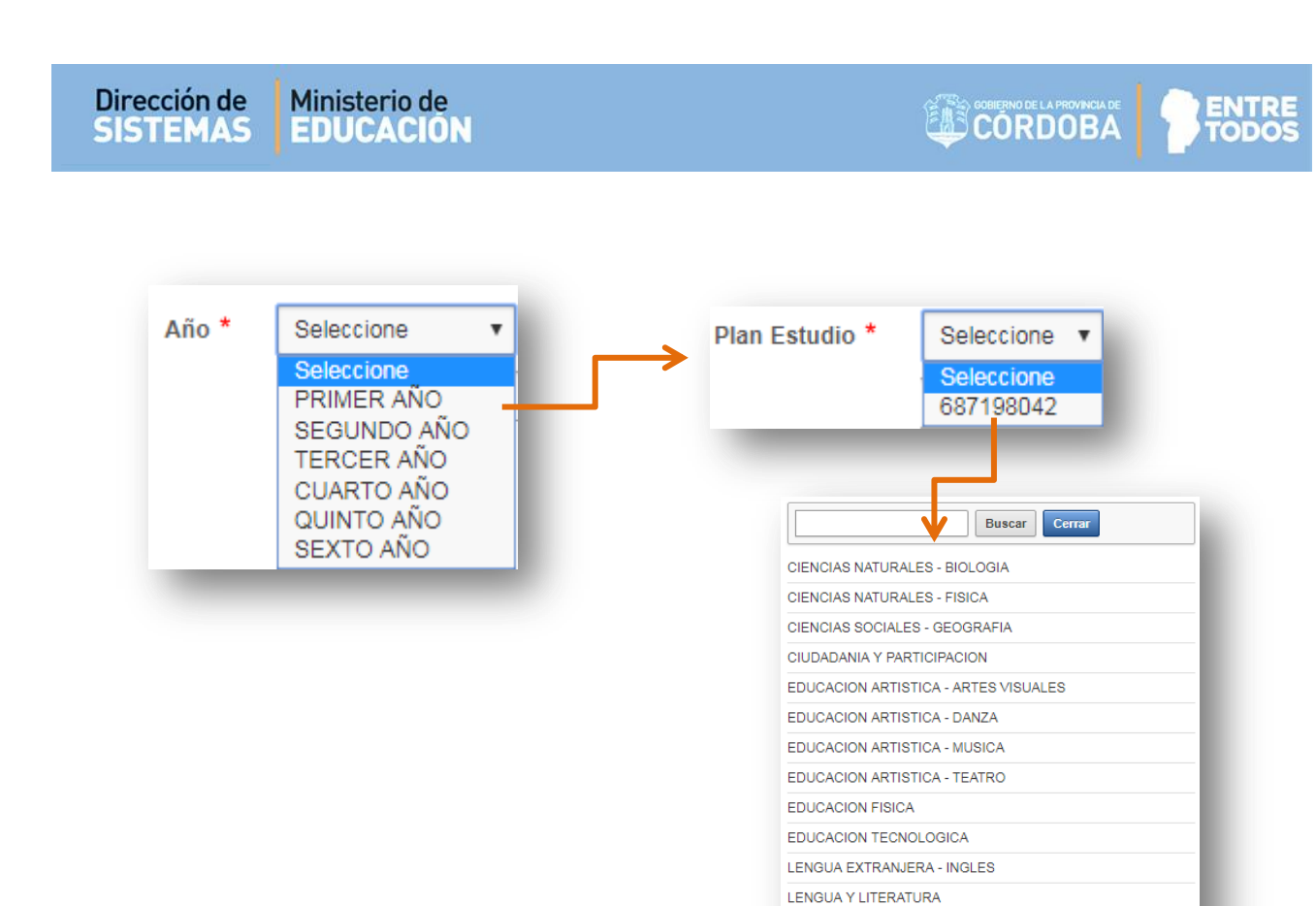

Luego seleccionar el Turno de Examen, cuyas opciones dependen del Tipo de Examen seleccionado:

MATEMATICA

| Turnos Ex. * | Seleccione 🔻                                |
|--------------|---------------------------------------------|
|              | Seleccione<br>DICIEMBRE<br>FEBRERO<br>JULIO |

En la sección "Tribunal" es posible asignar un Tribunal previamente creado o crear uno nuevo.

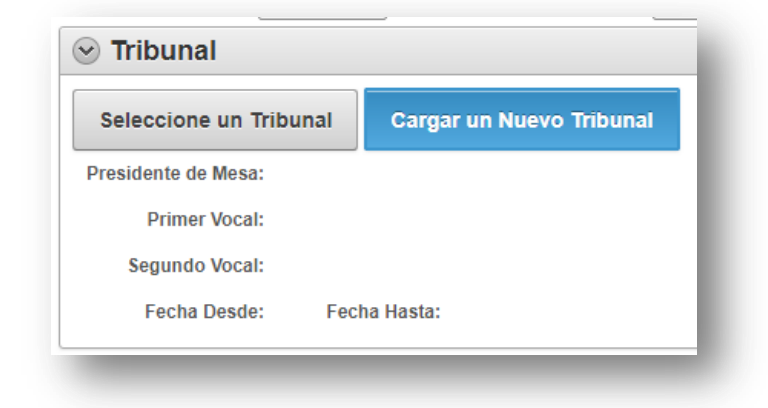

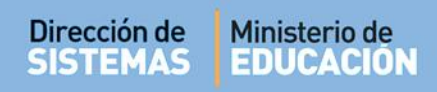

Si el Tribunal ya fue creado hacer clic en Tribunales creados: Seleccione un Tribunal

. El Sistema muestra los

| [ | Fribunale  | S                         |               |               |             |             |
|---|------------|---------------------------|---------------|---------------|-------------|-------------|
|   | Seleccione | Presidente de Mesa        | Primer Vocal  | Segundo Vocal | Fecha Desde | Fecha Hasta |
|   | S          | HEINZMANN FERNANDO MARTIN | SOLER FACUNDO | -             | 19-12-2017  | 20-12-2017  |
|   |            | PALESTRINI MARIELA COTI C | ARINA -       |               | 06-04-2018  | 22-04-2018  |
|   |            |                           |               |               |             |             |

Seleccionar 🤄, para asignar el Tribunal a la Mesa de Examen.

| Seleccione un Tri   | bunal C    | argar un Nuev | o Tribunal |
|---------------------|------------|---------------|------------|
| Presidente de Mesa: | HEINZMANN  | N FERNANDO MA | RTIN       |
| Primer Vocal:       | SOLER FAC  | UNDO          |            |
| Segundo Vocal:      |            |               |            |
| Fecha Desde:        | 19-12-2017 | Fecha Hasta:  | 20-12-2017 |
| _                   | _          | _             | _          |

Si el Tribunal no ha sido creado aún, seleccionar procedimiento indicado en el punto 2 de este tutorial.
Cargar un Nuevo Tribunal

y seguir el

A continuación, seleccionar "Registrar Nueva Mesa".

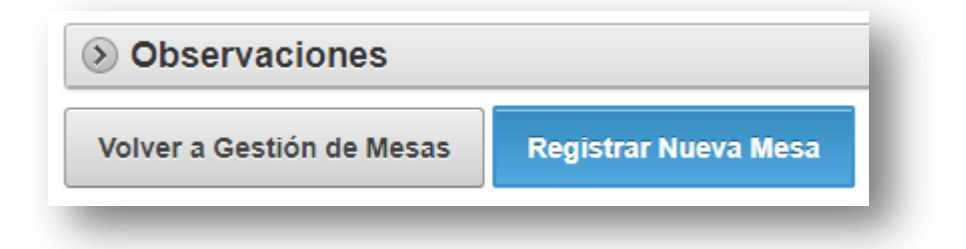

Al hacerlo, en Observaciones se muestran las siguientes opciones:

|                           | s               | ſ               |
|---------------------------|-----------------|-----------------|
| Volver a Gestión de Mesas | Guardar Cambios | Gestionar Actas |

Estas opciones también se muestran si la Mesa de Examen es de Tipo Coloquio o Examen Complementario.

En **Gestionar Actas** el Sistema permite agregar los Estudiantes a la Mesa de Examen mediante las opciones "Auto-convocar Alumnos" o "Convocar Alumno".

Auto-convocar Alumnos: Al seleccionarla, el Sistema de manera automática, inscribe a todos los Alumnos que se encuentran registrados en el Sistema que deben rendir en instancias de Coloquio o Examen Complementario del año y división al que corresponde la Mesa.

| olver a Gestión de Me                           | esas               |                                    |     |              |            |            |
|-------------------------------------------------|--------------------|------------------------------------|-----|--------------|------------|------------|
| MESA_EXAMEN                                     | TIPO_DE_MESA       | CURSO                              | AÑO | PLAN_ESTUDIO | ASIGNATURA | FECHA      |
| AMEN DICIEMBRE UNO                              | EXAMEN DE COLOQUIO | SEGUNDO AÑO "O " MAÑANA (05092017) | -   | -            | MATEMATICA | 20-12-2018 |
| tado de Acta de I                               | Examenes           |                                    |     |              |            |            |
| tado de Acta de L<br>uto-convocar Alumno<br>mno | Examenes<br>os     |                                    | ^   |              |            |            |

Convocar Alumno: Si se selecciona , el Sistema permite buscar los Estudiantes que asistirán a la Mesa de Examen y cumplan con la condición.

| Buscar Cerrar              |
|----------------------------|
| 11333444, JUAN, PEREZ      |
| 26315478, MORILLASZ, MATEO |
| 35410410, MUÑOZ, MARCOS    |
|                            |

. En la Grilla se mostrarán los Alumnos

Hacer clic sobre el nombre del Alumno para seleccionarlo.

| Auto-c | onvocar Alumnos | Imprimir Acta Volante Examen |   |
|--------|-----------------|------------------------------|---|
| Jumno  | 41200350, GOM   | EZ, SABRINA                  | ~ |

**Convocar Alumno** 

Para finalizar hacer clic en agregados en la Mesa de Examen.

| Auto-co  | nvocar A | lumnos    | Imprim   | ir Acta V | olante Exame | n       |          |   |
|----------|----------|-----------|----------|-----------|--------------|---------|----------|---|
| umno     | 412003   | 350, GOME | Z, SABRI | NA        |              |         |          | 1 |
| GOLIVO   |          |           |          |           |              |         |          |   |
| ipo Docu | mento    | Nro Docu  | mento    | Sexo      | Apellidos    | Nombres | Acciones |   |

Mediante la opción 🔀 el Sistema permite Eliminar el alumno convocado.

En la Página principal de Gestionar Mesas de Examen, el Sistema muestra todas las mesas generadas.

| Resultados           |                       |                                     |     |              |                      |            |          |
|----------------------|-----------------------|-------------------------------------|-----|--------------|----------------------|------------|----------|
| Mesa Examen          | Tipo de Mesa          | Curso                               | Año | Plan Estudio | Asignatura           | Fecha      | Acciones |
| MESA DIC SEGUNDO U   | EXAMEN DE COLOQUIO    | SEGUNDO AÑO "U " MAÑANA (687198042) | -   | -            | MATEMATICA           | 15-12-2017 | C 🖉 🖨    |
| MESA DE FEBRERO      | EXAMEN COMPLEMENTARIO | SEGUNDO AÑO "O " MAÑANA (05092017)  | -   | -            | TALLER - LABORATORIO | 01-01-2018 | C 🗙 📽    |
| EXAMEN DICIEMBRE UNO | EXAMEN DE COLOQUIO    | SEGUNDO AÑO "O " MAÑANA (05092017)  | -   | -            | MATEMATICA           | 20-12-2018 | C 🗑 🖨    |
| 1 - 3 of 3           |                       |                                     |     |              |                      |            |          |

En cada una de las Mesas de Examen es posible realizar alguna de estas Acciones:

Modificar los datos de la Mesa de Examen.

Gestionar Actas

Imprimir el Acta Volante de cada Mesa de Exámenes

🔀 Eliminar la Mesa de Examen.

#### 4. Gestionar Notas

Al ingresar a esta opción, el Sistema muestra las Mesas de Examen que tienen Estudiantes convocados. Si la fecha de la Mesa es anterior o igual a la fecha actual es posible cargar las Notas de los Estudiantes.

Buscar una Mesa de Examen en particular, al pie de la página es posible ver el listado de Mesas aptas para cargar las notas correspondientes:

| estión de No | tas           |                       |                 |                  |            |            |                         |     |                 |            |            |       |          |
|--------------|---------------|-----------------------|-----------------|------------------|------------|------------|-------------------------|-----|-----------------|------------|------------|-------|----------|
| Busqueda de  | Mesas de Exam | nen                   |                 |                  |            |            |                         |     |                 |            |            |       |          |
| Mesa Examen  |               | Tipo                  | de Examen       | TODAS            |            | •          |                         |     |                 |            |            |       |          |
| Año          | TODOS V       |                       | Curso           | TODOS            |            |            | T                       |     |                 |            |            |       |          |
| Plan Estudio | TODOS V       |                       | Asignatura      |                  |            |            |                         |     |                 |            |            |       |          |
| Fecha Desde  | Ē             |                       | Fecha Hasta     |                  |            |            |                         |     |                 |            |            |       |          |
| Buscar       |               |                       |                 |                  |            |            |                         |     |                 |            |            |       |          |
| Resultados   |               |                       |                 |                  |            |            |                         |     |                 |            |            |       |          |
| Mesa Examen  | Tipo De Mesa  | Presidente de<br>Mesa | Primer<br>Vocal | Segundo<br>Vocal | Fec Desde  | Fec Hasta  | Curso                   | Año | Plan<br>Estudio | Asignatura | Fecha      | Hora  | Acciones |
| MESA DIC     | EXAMEN DE     | CAREZANO              | -               | -                | 16-12-2017 | 17-12-2017 | SEGUNDO AÑO "U " MAÑANA | -   | -               | MATEMATICA | 15-12-2017 | 22:45 | -        |
| SEGUNDO U    | COLOQUIO      | KARINA                |                 |                  |            |            | (687198042)             |     |                 |            |            |       |          |

Para cargar Notas, seleccionar la opción 🧮 de la columna Acciones.

El Sistema muestra el listado de Estudiantes cargados en el Acta y permite ingresar la Nota correspondiente al Examen Oral, Escrito y Definitivo.

También es posible realizar una Observación:

| CALLER SOBIERNO DE LA PROVINCIA DE | <b>ODENTDE</b> |
|------------------------------------|----------------|
| CODDODA                            |                |
|                                    |                |
|                                    | , inclusion    |
|                                    |                |

| KAMEN DICIEN      | MBRE EXAMEN       | I DE | CAREZAN   | 0 - 0   | -       | oour | 01-12-2017 | 31-12-2017 | SEGUNDO AÑO "O | " MAÑANA       | -     | - MATE   | MATICA | 18-12-2017 | 17:30 |
|-------------------|-------------------|------|-----------|---------|---------|------|------------|------------|----------------|----------------|-------|----------|--------|------------|-------|
| 0                 | COLOQI            | JIO  | KARINA    |         |         |      |            |            | (05092017)     |                |       |          |        |            |       |
| tas de Ex         | amen              |      |           |         |         |      |            |            |                |                |       |          |        |            |       |
| Tipo<br>locumento | Nro.<br>Documento | Sexo | Apellidos | Nombres | Escrito | Oral | Definitivo | Obs        | ervaciones     | Causa Modifica | acion | Acciones |        |            |       |
| DNI               | 41200350          | F    | GOMEZ     | SABRINA | •       | •    | <b>_</b>   |            | 1              |                | li.   | -        |        |            |       |
| DNI               | 11333444          | F    | JUAN      | PEREZ   | •       | •    | •          |            | 1              |                | 1     |          |        |            |       |
| DNI               | 26315478          | М    | MORILLASZ | MATEO   | •       | •    | •          |            | 1              |                | li    | -        |        |            |       |
| DNI               | 35410410          | м    | MUÑOZ     | MARCOS  | •       | T    | •          |            | 17             |                | 1     |          |        |            |       |
| Registrar No      | otas Fir          |      |           |         |         |      |            |            |                |                |       |          |        |            |       |

Es posible realizar cargas parciales de Notas. Seleccionar cambios y dejar abierta la posibilidad de seguir editándolas.

Registrar Notas

para guardar los

Cuando el Acta esté en condiciones de finalizarla, seleccionar

|                      |        | S    | 10   |      |    |
|----------------------|--------|------|------|------|----|
| FIIIdhad Mesa Examen | - Inai | izar | Mesa | Exam | en |

| Tipo<br>Documento | Nro.<br>Documento | Sexo | Apellidos | Nombres | Escrito | Oral       | Definitivo | Observaciones | Causa Modificacion | Acciones |
|-------------------|-------------------|------|-----------|---------|---------|------------|------------|---------------|--------------------|----------|
| DNI               |                   | F    | GOMEZ     | SABRINA | 2 🔻     | 5 •        | 2 🔻        |               |                    | ¢. 🖨     |
| DNI               |                   | F    | JUAN      | PEREZ   | 4 •     | 2 •        | 2 *        |               | 1                  | ¢. ə     |
| DNI               |                   | М    | MORILLASZ | MATEO   | 2 *     | 4 *        | 4 *        |               |                    | ¢. 🖨     |
| DNI               |                   | м    | MUÑOZ     | MARCOS  | 10 •    | 9 <b>v</b> | 10 •       |               |                    | ¢. ə     |

Luego de Finalizada la Mesa de Examen, el Sistema habilita en la columna Acciones este ícono que permite modificar las Notas cargadas. En este caso, deberá ingresar el motivo de la modificación.

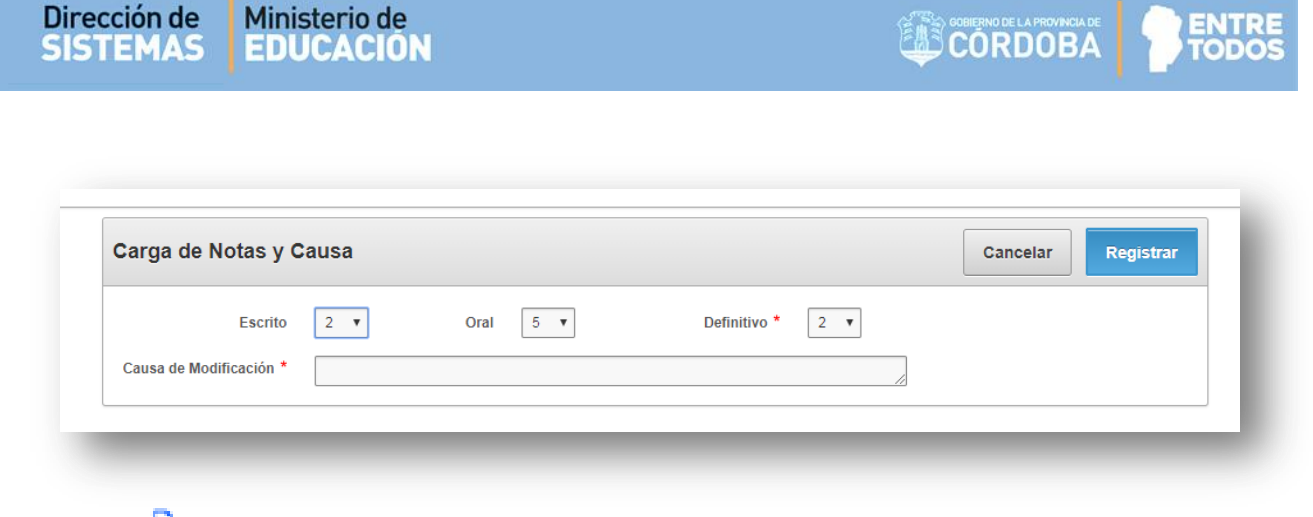

El ícono 😑 permite la impresión del Acta Volante de Examen con las Notas cargadas.

| Exán               | ienes de          | alun     | nos: EXAME      | N COM      | PLEMENT      | ARIO    |         |                    |         |         |          |          |            |
|--------------------|-------------------|----------|-----------------|------------|--------------|---------|---------|--------------------|---------|---------|----------|----------|------------|
| ~~~                |                   | CILI     |                 | ~~         | Forba        |         |         |                    |         |         |          |          |            |
| С                  | urso              | Div      | sión Tun        | 0          | Dia          | Mes     | Año     |                    |         |         |          |          |            |
| PR                 | IMER<br>NO        |          | MAÑ/            | NA         | 19           | 12      | 2017    | Libro de Actas N*: | 11      |         |          | Folio N* | : 11       |
| N° de              | N° de             |          |                 |            |              |         |         | MODE               | Τ       | CA      | LIFIC    | CACIONE  | 8          |
| Circler<br>Circler | Perniso           |          | A Documento     |            |              | - CLUIL |         | Annuar 4E          | 1       | Escrita |          | Oral     | Definitiva |
| 1                  | <u> </u>          | M        | 44555666        | CASTR      | UCAOL O      | N       |         |                    | 7       | SETE    | 7        | SETE     | 7          |
| 3                  | <u> </u>          |          | 44000333        | CHONGO     | JULIAN       |         |         |                    | -       | NUEVE   | *        | HUEVE    | *          |
| 4                  | <u> </u>          |          |                 | -          |              |         |         |                    | +       |         | $\vdash$ |          |            |
| 5                  |                   |          |                 |            |              |         |         |                    |         |         |          |          |            |
| 6                  |                   |          |                 |            |              |         |         |                    |         |         |          |          |            |
| 7                  |                   |          |                 |            |              |         |         |                    |         |         |          |          |            |
|                    | <u> </u>          |          |                 | <u> </u>   |              |         |         |                    | +       |         | -        | <u> </u> |            |
| 10                 | <u> </u>          | -        |                 | <u> </u>   |              |         |         |                    | +       |         |          | <u> </u> |            |
| 11                 | <u> </u>          | -        |                 | <u> </u>   |              |         |         |                    | +       |         | ⊢        | <u> </u> | <u> </u>   |
| 12                 | -                 | -        |                 |            |              |         |         |                    | +       |         | $\vdash$ | <u> </u> | <u> </u>   |
| 13                 |                   |          |                 |            |              |         |         |                    | +       |         | $\vdash$ |          |            |
| 14                 |                   |          |                 |            |              |         |         |                    |         |         |          |          |            |
| 15                 |                   |          |                 |            |              |         |         |                    |         |         |          |          |            |
| 16                 | <u> </u>          |          |                 | <u> </u>   |              |         |         |                    | +       |         |          |          |            |
| 10                 | <u> </u>          | -        |                 | <u> </u>   |              |         |         |                    | +       |         | ⊢        | <u> </u> |            |
| 19                 | <u> </u>          | -        |                 |            |              |         |         |                    | +       |         | $\vdash$ |          |            |
| 20                 |                   |          |                 |            |              |         |         |                    | +       |         | $\vdash$ |          |            |
| 21                 |                   |          |                 |            |              |         |         |                    |         |         |          |          |            |
| 22                 |                   |          |                 |            |              |         |         |                    |         |         |          |          |            |
| 23                 |                   |          |                 |            |              |         |         |                    |         |         |          |          |            |
| 24                 | <u> </u>          | <u> </u> |                 | <u> </u>   |              |         |         |                    | +       |         |          | <u> </u> | <b> </b>   |
| 26                 | <u> </u>          | -        |                 |            |              |         |         |                    | +       |         | $\vdash$ | <u> </u> |            |
| 27                 | <u> </u>          |          |                 | <u> </u>   |              |         |         |                    | +       |         | $\vdash$ |          | <u> </u>   |
| Ac                 | ntinuació         | n del i  | itimo alumno de | berå firma | ar el Secret | ario    |         |                    |         | I       | 1        | L        |            |
| Se hi<br>aprot     | ice cons<br>iados | dar qu   | e sobre un tot  | al de _    |              | desapt  | robados | alumnos, resi      | ultaron |         | ausen    | tes.     |            |

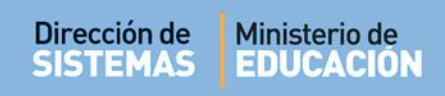

#### 5. Imprimir el Permiso de Examen

El Sistema permite la impresión del Permiso de examen por Estudiante.

| isqueda de                                                      | e Permiso d                            | e Examen         |                     |                                                  |                                      |                                                                                                    |
|-----------------------------------------------------------------|----------------------------------------|------------------|---------------------|--------------------------------------------------|--------------------------------------|----------------------------------------------------------------------------------------------------|
| Curso                                                           | Todos                                  | •                |                     |                                                  |                                      |                                                                                                    |
| Nro. Doc.                                                       |                                        |                  |                     |                                                  |                                      |                                                                                                    |
| Apellidos                                                       |                                        |                  |                     |                                                  |                                      |                                                                                                    |
| Buscar                                                          |                                        |                  |                     |                                                  |                                      |                                                                                                    |
|                                                                 |                                        |                  |                     |                                                  |                                      |                                                                                                    |
|                                                                 |                                        |                  |                     |                                                  |                                      |                                                                                                    |
| esultados                                                       |                                        |                  |                     |                                                  |                                      |                                                                                                    |
| esultados                                                       | Tipo                                   | Nro              | Sexo                | Apellidos                                        | Nombres                              | Acciones                                                                                                    |
| esultados<br><sub>Curso</sub>                                   | Tipo<br>Documento                      | Nro<br>Documento | Sexo                | Apellidos                                        | Nombres                              | Acciones                                                                                                    |
| esultados<br>Curso                                              | Tipo<br>Documento<br>DNI               | Nro<br>Documento | Sexo<br>F           | Apellidos<br>GOMEZ                               | Nombres<br>SABRINA                   | Acciones                                                                                                    |
| ESUITADOS<br>Curso<br>SEGUNDO AÑO<br>SEGUNDO AÑO                | Tipo<br>Documento<br>DNI<br>DNI        | Nro<br>Documento | Sexo<br>F<br>F      | Apellidos<br>GOMEZ<br>JUAN                       | Nombres<br>SABRINA<br>PEREZ          | Acciones<br>Acciones       Acciones                                                                                                    |
| ESUITADOS<br>Curso<br>SEGUNDO AÑO<br>SEGUNDO AÑO<br>SEGUNDO AÑO | Tipo<br>Documento<br>DNI<br>DNI<br>DNI | Nro<br>Documento | Sexo<br>F<br>F<br>M | Apellidos       GOMEZ       JUAN       MORILLASZ | Nombres<br>SABRINA<br>PEREZ<br>MATEO | Acciones<br>D<br>Acciones<br>Acciones<br>D<br>Acciones<br>D<br>Acciones |

Al seleccionar esta opción, el Sistema genera un archivo en formato **.PDF** (no editable) para ser descargado en su Equipo (PC de escritorio, Notebook, etc.).

Una vez descargado, al abrir el archivo se muestra el Permiso de Examen con el formato definitivo.

A continuación se muestra un ejemplo:

| <form><form><form><form></form></form></form></form>                                                                                                    | <form><form><form><form></form></form></form></form>                                                                                                    | AMIN              | OS AILEN                                               |                           |                                |                               |                                     | Permiso de Examen N*                           |
|----------------------------------------------------------------------------------------------------|----------------------------------------------------------------------------------------------------|-------------------|--------------------------------------------------------|---------------------------|--------------------------------|-------------------------------|-------------------------------------|------------------------------------------------|
| <form><form><form><form></form></form></form></form>                                                                                                    | <form><form><form><form></form></form></form></form>                                                                                                    | LUMN              | 0                                                      |                           |                                | 00                            | NDICION - PREV                      | O - FINAL - COMPLEMENTARIO                     |
|                                                                                                    |                                                                                                    | 41112             | 22                                                     |                           |                                |                               | (Táchese                            | lo que no corresponda)                         |
|                                                                                                    |                                                                                                    | D.N.I.            |                                                        |                           |                                | _                             |                                     |                                                |
| STABLECIMIENTO         Constre por el presente que el alumno: CAMINOS ALLEN, está habilitado para rendir las asignaturas correspondientes d'PRIMER año de estudios, que se indican a continuación, lo que hizo en fechas sentaladas.         Constre por el presente que el alumno: CAMINOS ALLEN, está habilitado para rendir las asignaturas correspondientes d'PRIMER año de estudios, que se indican a continuación, lo que hizo en fechas sentaladas.         Constre por el presente que el alumno: CAMINOS ALLEN, está habilitado para rendir las asignaturas correspondientes d'Prima del Presidente de la hesta Examinadora         Construcción ARTISTICA       resus la una de la de la de                                                                                                    | ITABLE CIMIENTO         TABLE POINTO         TABLE POINTO         CAMINOS ALLEN, está habilitado para rendir las asignaturas correspondientes         PRIMER año de estudios, que se indican a continuación, lo que hizo en fechas señaladas.         INTERO ANTURAS Año Condición Fecha Calificación Firma del Presidente de la Mesa Examinadora         1       1       1       1       1       1       1       1       1       1       1       1       1       1       1       1       1       1       1       1       1       1       1       1       1       1       1       1       1       1       1       1       1       1       1       1       1       1       1       1       1       1       1       1       1       1       1       1       1       1       1       1       1       1       1       1       1       1       1       1       1       1       1       1       1       1       1       1       1       1       1       1       1       1       1       1       1       1       1       1       1       1       1       1       1                                                                                                    | P.E.N.            | Nº 342 - ANEXO TRES AN                                 | ROLES                     |                                |                               |                                     |                                                |
|                                                                                                    |                                                                                                    | ESTABL            | LECIMIENTO                                             |                           |                                |                               |                                     |                                                |
| ***       ASIGNATURAS       Año       Condición       Fecha       Catilicación       Firma del Presidente de la<br>Mesa Examinadora         1       EDUCACION ARTISTICA       Presidente       La       La <th>image       ASIGNATURAS       Allo       Condición       Fecha       Calificación       Firma del Presidente de la         1       EDUCACION ARTISTICA       PRESE       I       I<th>Conste<br/>al PRIN</th><th>por el presente que el alu<br/>IER año de estudios, que</th><th>imno: CAM<br/>se indican i</th><th>NOS AILEN, e<br/>a continuación</th><th>stá habilita:<br/>, lo que hiz</th><th>do para rendir l<br/>o en fechas sei</th><th>as asignaturas correspondientes<br/>haladas.</th></th> | image       ASIGNATURAS       Allo       Condición       Fecha       Calificación       Firma del Presidente de la         1       EDUCACION ARTISTICA       PRESE       I       I <th>Conste<br/>al PRIN</th> <th>por el presente que el alu<br/>IER año de estudios, que</th> <th>imno: CAM<br/>se indican i</th> <th>NOS AILEN, e<br/>a continuación</th> <th>stá habilita:<br/>, lo que hiz</th> <th>do para rendir l<br/>o en fechas sei</th> <th>as asignaturas correspondientes<br/>haladas.</th>                                                                                                    | Conste<br>al PRIN | por el presente que el alu<br>IER año de estudios, que | imno: CAM<br>se indican i | NOS AILEN, e<br>a continuación | stá habilita:<br>, lo que hiz | do para rendir l<br>o en fechas sei | as asignaturas correspondientes<br>haladas.    |
| 1       EDUCACION ARTISTICA       PRINIR       I       I </th <th>1       EDUCACION ARTISTICA       PRAIGR      </th> <th>N° de<br/>Orden</th> <th>ASIGNATURAS</th> <th>Año</th> <th>Condición</th> <th>Fecha</th> <th>Calificación</th> <th>Firma del Presidente de la<br/>Mesa Examinadora</th>                                                                                                    | 1       EDUCACION ARTISTICA       PRAIGR                                                                                                    | N° de<br>Orden    | ASIGNATURAS                                            | Año                       | Condición                      | Fecha                         | Calificación                        | Firma del Presidente de la<br>Mesa Examinadora |
| 2                                                                                                    | 2                                                                                                    | 1 6               | DUCACION ARTISTICA                                     | PRIMER                    |                                |                               |                                     |                                                |
| a                                                                                                    | a                                                                                                    | 2                 | · · · · · · · · · · · · · · · · · · ·                  |                           |                                |                               |                                     |                                                |
| 4                                                                                                    | 4                                                                                                    | 3                 |                                                        |                           |                                |                               |                                     |                                                |
| •                                                                                                    | i   i   i <td>4</td> <td></td> <td></td> <td></td> <td></td> <td></td> <td></td>                                                                                                    | 4                 |                                                        |                           |                                |                               |                                     |                                                |
| •                                                                                                    | •       •       •       •       •       •       •       •       •       •       •       •       •       •       •       •       •       •       •       •       •       •       •       •       •       •       •       •       •       •       •       •       •       •       •       •       •       •       •       •       •       •       •       •       •       •       •       •       •       •       •       •       •       •       •       •       •       •       •       •       •       •       •       •       •       •       •       •       •       •       •       •       •       •       •       •       •       •       •       •       •       •       •       •       •       •       •       •       •       •       •       •       •       •       •       •       •       •       •       •       •       •       •       •       •       •       •       •       •       •       •       •       •       •       •       •       •       •       •                                                                                                          | *                 |                                                        |                           |                                |                               |                                     |                                                |
| 7                                                                                                    | 7                                                                                                    | •                 |                                                        |                           |                                |                               |                                     |                                                |
| •                                                                                                    | •       •       •       •       •       •       •       •       •       •       •       •       •       •       •       •       •       •       •       •       •       •       •       •       •       •       •       •       •       •       •       •       •       •       •       •       •       •       •       •       •       •       •       •       •       •       •       •       •       •       •       •       •       •       •       •       •       •       •       •       •       •       •       •       •       •       •       •       •       •       •       •       •       •       •       •       •       •       •       •       •       •       •       •       •       •       •       •       •       •       •       •       •       •       •       •       •       •       •       •       •       •       •       •       •       •       •       •       •       •       •       •       •       •       •       •       •       •       •                                                                                                          | *                 |                                                        |                           |                                |                               |                                     |                                                |
| •                                                                                                    | *                                                                                                    | *                 |                                                        |                           |                                |                               |                                     |                                                |
| 10     10     10     10       11     10     10     10     10       12     10     10     10     10       13     10     10     10     10       14     10     10     10     10       15     10     10     10     10       16     10     10     10     10       17     10     10     10     10       10     10     10     10     10       10     10     10     10     10       10     10     10     10     10                                                                                                    | 0     0     0     0       11     0     0     0       12     0     0     0       13     0     0     0       14     0     0     0       15     0     0     0       16     0     0     0       16     0     0     0       16     0     0     0       16     0     0     0       17     0     0     0       10     0     0     0       10     0     0     0       10     0     0     0       11     0     0     0       12     0     0     0       10     0     0     0       11     0     0     0       12     0     0     0       12     0     0     0       12     0     0     0       12     0     0     0       13     0     0     0                                                                                                    | *                 |                                                        |                           |                                |                               |                                     |                                                |
| 11     11     11     11       12     11     11     11       13     11     11     11       14     11     11     11       15     11     11     11       16     11     11     11       17     11     11     11       17     11     11     11       18     11     11     11       19     11     11     11                                                                                                    | n                                                                                                    | 10                |                                                        |                           |                                |                               |                                     |                                                |
| 12     1     1     1       13     1     1     1       14     1     1     1       15     1     1     1       16     1     1     1       17     1     1     1       17     1     1     1       10     1     1     1       10     1     1     1       10     1     1     1                                                                                                    | u     u     u     u       u     u     u     u       u     u     u       u     u <td>*</td> <td></td> <td></td> <td></td> <td></td> <td></td> <td></td>                                                                                                    | *                 |                                                        |                           |                                |                               |                                     |                                                |
| 13     1     1     1       34     1     1     1       35     1     1     1       36     1     1     1       37     1     1     1         de     del año         Lugar     Día     Mes         (Firma manuscrita del Secretario)     SELLO                                                                                                    | a                                                                                                    | 12                |                                                        |                           |                                |                               |                                     |                                                |
| si                                                                                                    | is     is       is     is       is                                                                                                    | 13                |                                                        |                           |                                |                               |                                     |                                                |
| 11     Image: Constraint of the secretario in the secretario in the secretar                                                                                                    | in     in     in       in     in     in       in     <                                                                                                    | 14                |                                                        |                           |                                |                               |                                     |                                                |
|                                                                                                    | de del año     de del año     del año     del año     del año | 10                |                                                        |                           |                                |                               |                                     |                                                |
| de del año     de del año     (Firma manuscrita del Secretario)     SELLO                                                                                                    | de del año                                                                                                    | *                 |                                                        |                           |                                |                               |                                     |                                                |
|                                                                                                    |                                                                                                    | W                 |                                                        |                           |                                |                               |                                     |                                                |
| Lugar Dia Mes (Firma manuscrita del Secretario) SELLO                                                                                                    | (Firma manuscrita del Secretario) SELLO                                                                                                    |                   |                                                        |                           | de                             |                               |                                     | del año                                        |
| (Firma manuscrita del Secretario) SELLO                                                                                                    | (Firma manuscrita del Secretario) SELLO                                                                                                    | Lugar             | r                                                      | Día                       |                                | M                             | 6                                   |                                                |
| (Firma manuscrita del Secretario) SELLO                                                                                                    | (Firma manuscrita del Secretario) SELLO                                                                                                    |                   |                                                        |                           |                                |                               |                                     |                                                |
| (Firma manuscrita del Secretario) SELLO                                                                                                    | (Firma manuscrita del Secretario) SELLO                                                                                                    |                   |                                                        |                           |                                |                               |                                     |                                                |
|                                                                                                    |                                                                                                    |                   | (Firma manuscrita del                                  | Secretario)               |                                |                               |                                     | SELLO                                          |

## **FIN DEL TUTORIAL**

Secretaría de Gestión Administrativa Dirección de Sistemas (+54) (0351) 4462400 int. 3010/3011 Santa Rosa 751- 3er Piso Córdoba Capital - República Argentina.